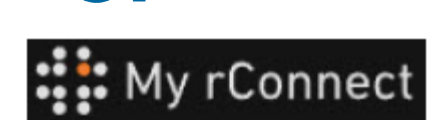

顧客は招待を受け入れます

内容:

<u>ケース1:</u> ケース2:

+GF+

1. GFMS からの招待を受け入れる

最初のケースでは、顧客は**Eメール**で招待を受け取り、招待を受け入れる必要があります。

#### Hi, Willy URS!

Mohamed-Nour, Tamer from GFMS has invited you to use My rConnect (Stag) to collaborate with them. My rConnect (Stag) is a platform which helps you to boost your service processes and assets to the next level.

Use the button below to set up your account and get started:

GET STARTED NOW

Feel free to contact our customer success team anytime. (We're lightning quick at replying.)

Welcome aboard.

The My rConnect (Stag) Team

P.S. Need help getting started? Check out our product documentation.

受け入れるには、青枠を押して 先に進むことができます。

問題が発生した場合は、Eメー ルの下部にある URL をコピー &ペーストして、My rConnect プラットフォームを開いてアク セスしてください。

If you're having trouble with the button above, opery and paste the URI, below into your web browser

https://azfunc-symuserinvitation-staging.azurewebsites.net/api/ InviteUser?invitationId=7ecbaadb-3c74-4d57-90aa-7d0678fd81f6

招待が受け入れられた瞬間から、顧客はログインして次の入力を開始できます。

- ユーザー名
- パスワード

注: これらのデータは Microsoft オペレーティングシステムに必要です。次の2つのケースが存在します。

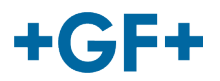

My rConnect は、ビジネスと顧客間の ID をサービスとして提供する Azure Active Directory B2C (AD、Active Directory とも呼ばれます)を使用します。つまり、すべてのユーザーの認証 (プラットフ オームへのアクセス) と承認 (ユーザーが実行できる操作と実行できない操作) は、このサービスを使 用して行われます。Azure AD を ID ソリューションとして使用しているかどうかを IT 部門に確認し てください。使用しているかどうかによって、従うべきプロセスが異なります。

## ケース1:

会社がユーザーの識別に Microsoft の Azure AD を既に使用している場合は、Active Directory 管理者 (IT 部門の担当者に確認してください) が、プラットフォームにアクセスで きるように当社のアプリケーションを信頼する承認を与えることが重要です。管理者は、 「このガイド (リンク)」に従ってこれを行うことができます。

| Microsoft<br>Sign in<br>bernard_co_16@outlook.com |          |                                            | Microsoft<br>emand_so_16@outlook.com<br>er password | 2       | Microsoft<br>ント:ア                                                                                                    |
|---------------------------------------------------|----------|--------------------------------------------|-----------------------------------------------------|---------|----------------------------------------------------------------------------------------------------|
| No account? Create one!                           |          |                                            |                                                     | •       | γγγ.xxx@                                                                                                    |
| officer and a second set ()                       |          | Porgot                                     | ten your pectivioro?                                |         |                                                                                                    |
| 0                                                 | Back New | •                                          |                                                     | Sign in | ユーザー:<br>っている:<br>行われ、                                                                                                    |
| A sign-in options                                 |          |                                            |                                                     |         | す                                                                                                    |
| n<br>A silau-u obsous                             | Pring    |                                            | and to the word level                               |         | đ                                                                                                    |
| s sponsteri                                       | Bring    | your service proce                         | ess to the next level                               | 3       | す<br>顧客はア<br>の作成後<br>ります。                                                                                                    |
| v<br>v                                            | Bring    | your service proc                          | ess to the next level                               | 3       | す<br>顧客はア<br>の作成後<br>ります。<br>町==                                                                                                    |
| v<br>v                                            | Bring y  | your service proce<br>Your Com<br>Your Com | ess to the next level                               | 3       | す<br>顧客はア<br>の作成後<br>ります。<br>販売会社<br>べての情                                                                                                    |
| a spendoos                                        | Bring y  | your service proce                         | pany                                                | 3       | す<br>顧客はア<br>の作成後<br>ります。<br>販売会社<br>が表示さ                                                                                                    |
| a sponoscol                                       | Bring y  | your service proce<br>Your Com<br>Your Com | ess to the next level                               | 3       | す<br>顧客はア<br>の作成<br>ります。<br>販売会社<br>が表示る社<br>が表示A                                                                                                    |
| s ponoposi                                        | Bring y  | your service proce                         | pany                                                | 3       | す<br>顧客はア<br>の作成<br>ります。<br>販売会社<br>が表<br>COMPAN<br>タン(原)                                                                                                    |
|                                                   | Bring y  | Your service proce<br>Your Com<br>Your Com | pany                                                | 3       | す<br>顧客は成<br>りま<br>一<br>の<br>た<br>で<br>み<br>た<br>で<br>後<br>り<br>ま<br>。<br>一<br>戦<br>べ<br>で<br>で<br>後<br>い<br>し<br>い<br>し<br>い<br>し<br>い<br>し<br>い<br>し<br>い<br>し<br>い<br>し<br>い<br>し<br>い<br>し<br>い<br>し<br>い<br>し<br>い<br>し<br>い<br>し<br>い<br>し<br>い<br>し<br>い<br>し<br>い<br>し<br>い<br>し<br>い<br>し<br>い<br>し<br>い<br>し<br>い<br>し<br>い<br>し<br>い<br>し<br>い<br>し<br>い<br>い<br>い<br>い<br>い<br>い<br>い<br>い<br>い<br>い<br>い<br>い<br>い |

『認識しているアカウ 1ウントの例

#### mail.com

とパスワードがわか 合。接続は自動的に ぐにアクセスできま

ウントとパスワード 接続できるようにな

よって登録されたす が表示されるページ るので、**[CREATE** (会社の作成)ボ の青枠)をクリックす ります。

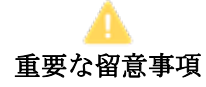

何か問題がある場合、ボタンは灰色になり、このステップを検証することはできませ ん。ボタンがオレンジ色になるまでデータを変更します。

# +GF+

#### **GF Machining Solutions**

|                                                                                                    | A 1110                                                                                       |                                                                                                    |                                                                                                    |                                    |
|----------------------------------------------------------------------------------------------------|----------------------------------------------------------------------------------------------|----------------------------------------------------------------------------------------------------|----------------------------------------------------------------------------------------------------|------------------------------------|
| i incertana<br>i incertana                                                                                                    | 12                                                                                           | Bring your service pre                                                                                                    | ocess to the next leve                                                                                         |                                    |
| ris, population<br>i manno<br>i manno<br>i mannno<br>i manno<br>i manno<br>i manno<br>i manno<br>i m |                                                                                              |                                                                                                    |                                                                                                    |                                    |
|                                                                                                    | Where to start                                                                               |                                                                                                    | ter state of the second second second second second second second second second second second second second se |                                    |
| -                                                                                                    | INATA KIN CONVERSION     Instantion of union terms of a conversion     instantion of all the | <ul> <li>All AND AND THOM PROPOSE.</li> <li>Sense to consider a particular or only prove stress<br/>areas a final.</li> </ul>                                                                                                    | UPLAN ANETHOLISE NEW                                                                                           | segara serve can be considered and |
|                                                                                                    | CREATE NOLINY Traces while to ready our specified during secret field of secret while        | Montrie Collaboration     Marching Collaboration     Marching Collaboration     Marching College     Marching     Marching     Mar |                                                                                                    |                                    |

My rConnect プラットフォーム の顧客向けのウェルカム ウィ ンドウが表示され、いくつかの 機能を実行するためのさまざま なリンクが提供されます。

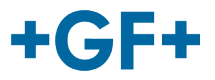

### ケース2:

**会社が Azure AD を使用していない場合は、My rConnect** に接続したい会社のすべてのユー ザーが、いわゆる「ソーシャル アカウント」を作成する必要があります。これは、My rConnect にアクセスするための Outlook、Gmail、または Yahoo アカウントです。

これを行うには、この「オンボーディング ガイド」の「オペレーター: 招待メールを受信し てテナントをオンボーディングする」<u>セクションに従うだけです</u>。「サインイン/登録」セ クションで、「会社のメール アドレスが Microsoft に関連付けられていない場合…」にジャ ンプして、そこからプロセスを実行します。次の画像で確認できます。

Microsoft によって認識されないアカウント:例:アカウント

<u>yyy.xxx@mail.com</u>、またはユーザー名とパスワードが認識されません。

接続では、Microsoft システムを通じてこのアカウントを作成するよう求められます。

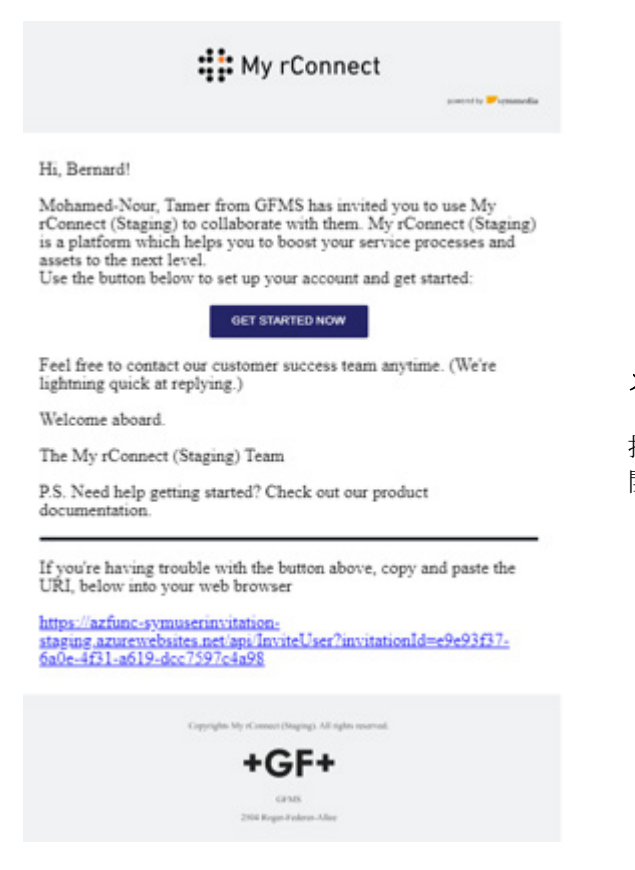

ステップ1:

招待状を受け取ったら、顧客は[Get started Now] (今すぐ 開始) ボタンを押す必要があります。

#### **GF Machining Solutions**

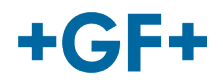

| Sign in                       |  |
|-------------------------------|--|
| Email, phone or Skype         |  |
| No account? Create one! 🦯 2   |  |
| Sign in with a security key 🥎 |  |

顧客が FSE から送信された招待を受け入れる と、システムは顧客を Microsoft ログイン Web ページに送信します。

可能性は2つあります。

#### <u>1.E メールを入力:</u>

これは、顧客が Microsoft によって認識されて いる  $E \neq -\mu$  (Microsoft Windows Active Directory 内の顧客)を持っており、すぐに接続 して My rConnect プラットフォームにアクセス できることを意味します。

### <u>2.1 つ作成:</u>

顧客が Microsoft に知られていない E メールを 持っている場合 (顧客が Microsoft Windows Active Directory に登録していない場合)、この ログインページ内で自分のメールにリンクされ たプロファイルを作成する必要があります。

自分のEメールを入力し、パスワードを作成す る必要があります。Microsoft ログイン Web ペ ージにより、顧客にアクセスが許可されます。

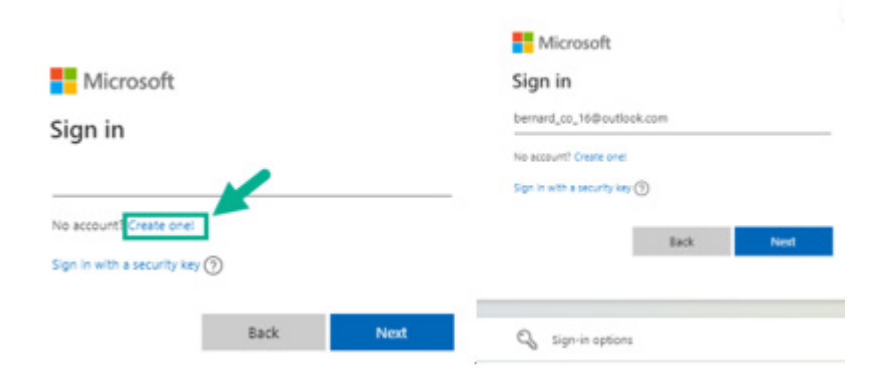

#### ステップ2:

[Get started now] (今すぐ開 始) ボタンをクリックするとす ぐに、顧客は新しい Microsoft ア カウントを作成する必要があり ます (すでに作成されているメ ールを使用します)。

次に、サインインしてパスワー ドを作成します。

# +GF+

#### **GF Machining Solutions**

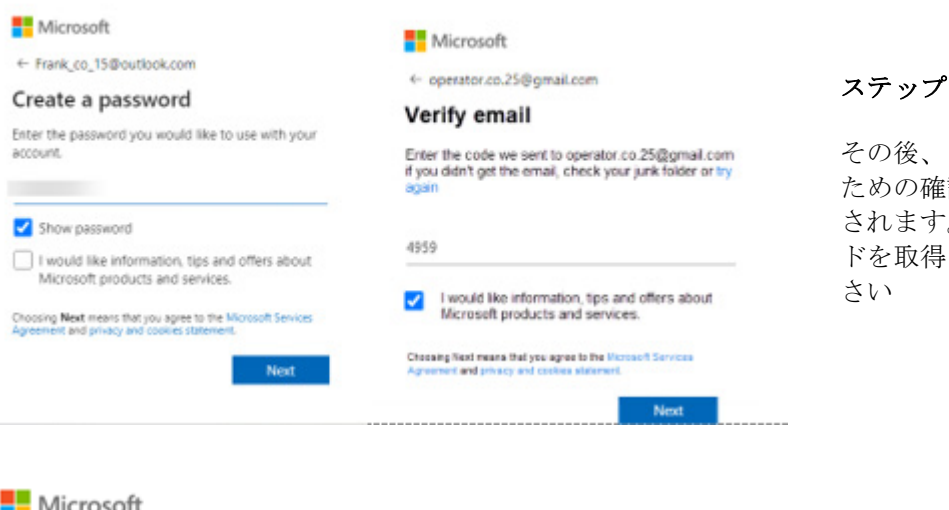

Microsoft

operator.co.25@gmail.com

#### ss Let this app access your info? unverified

#### Secure Service Hub Staging needs your permission for :

#### View your basic profile

Secure Service Hub Staging will be able to see your basic profile (name, picture, user name).

#### View your email address

Secure Service Hub Staging will be able to read your primary email address.

Accepting these permissions means that you allow this app to use your data as specified in their terms of service an statement. You can change these permissions at vice and priva https://microsoft.com/consent. Sho v details

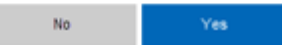

#### ステップ3:

その後、アカウントの作成を検証する ための確認メールがこのメールに送信 されます。メールにアクセスしてコー ドを取得し、ウィンドウに置いてくだ

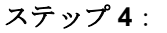

この時点で、Microsoft は利用規約とアプリケーションへ のアクセス権を通知します。リンクをクリックしてこれ らの条件を確認し、[Yes](はい)ボタンを押して次のス テップに進みます。

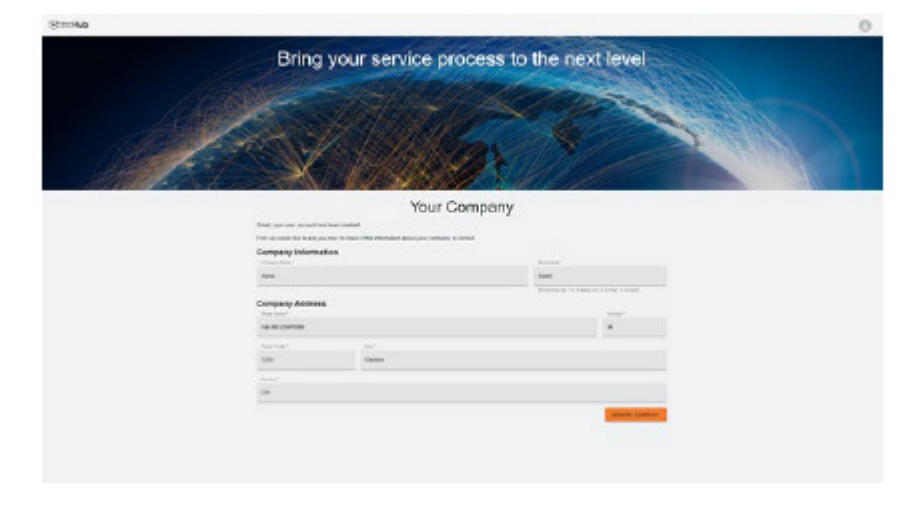

ステップ5:

認証の最後に、顧客はデータを検証 し、[Create Company] (会社の作 成) ボタンをクリックします。

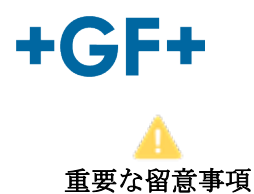

何か問題がある場合、ボタンは灰色になり、このステップを検証することはできません。ボタンがオレンジ色になるまでデータを変更します。

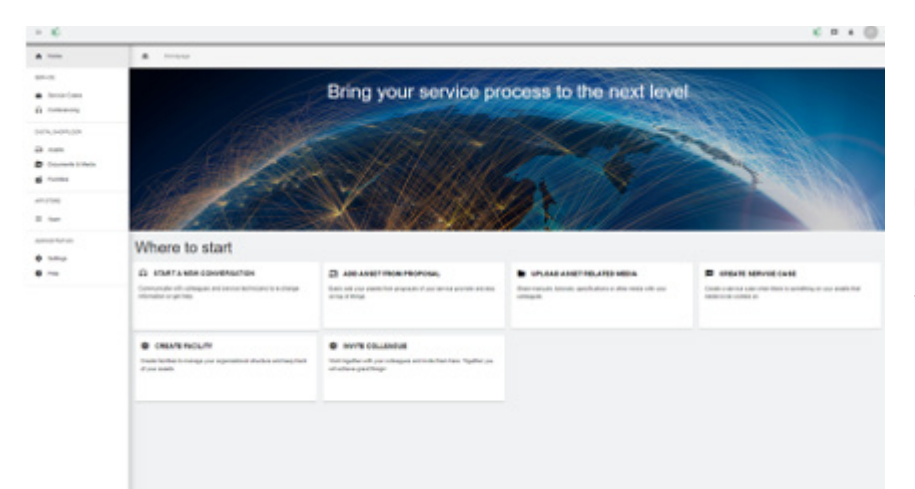

My rConnect プラットフォーム の顧客向けのウェルカム ウィン ドウが表示され、いくつかの機 能を実行するためのさまざまな リンクが提供されます。